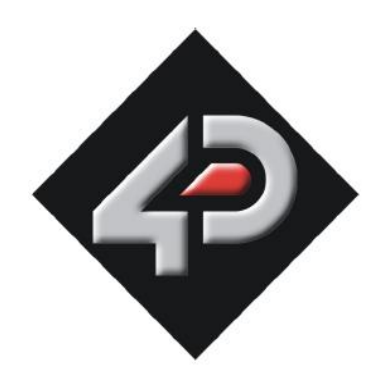

# μCAM Test Software User Guide

Document Date: 14 Aug 2009 Document Revision: 01

### **INSTALLATION**

- Unzip the downloaded file uCAM.zip and save it on your computer.
- Double click the "system.ini" file in the main folder.
- The file would open up in Notepad.
- You can change the Com port parameters, Such as port name and speed etc.
- Make sure the BAUD rates are the supported Auto Baud rates of the camera.
- Save the file for changes to take effect.

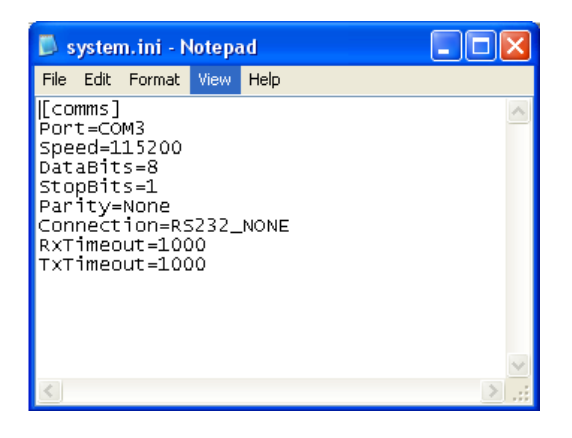

## **TAKING IMAGES**

- Double click the uCAM.exe and you are ready to play with the camera module.
- Select the resolution and image format from the two combo boxes and press the Record button.

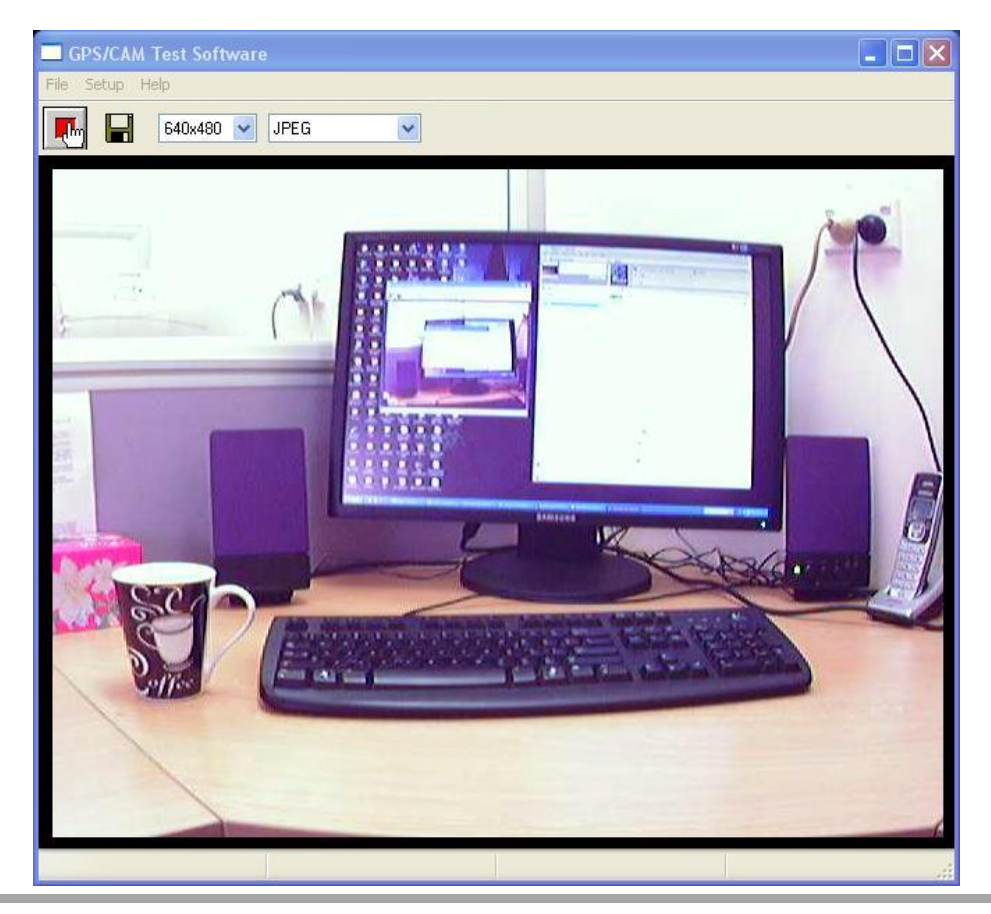

## **SAVING FILES**

- After taking a snapshot in jpg format the image is saved automatically in a file picture.jpg in the same folder. If the file with the same name already exists in the same folder the new picture.jpg would replace without notification.
- Also, you can click the save button to save the file to the desired location.
- There are following raw bitmap formats, in which the software can save the files,
  - 1. 2 bit Grey
  - 2. 4 bit Grey
  - 3. 8 bit Grey
  - 4. 12 bit Color
  - 5. 16 bit Color
- Any snapshot taken with the raw bitmap format selected will not be displayed; the file will be saved as
  picture.raw.
- Every time snapshot is taken the picture.raw would be replaced with the new file. You will have to move the file manually to the desired location after the snapshot.

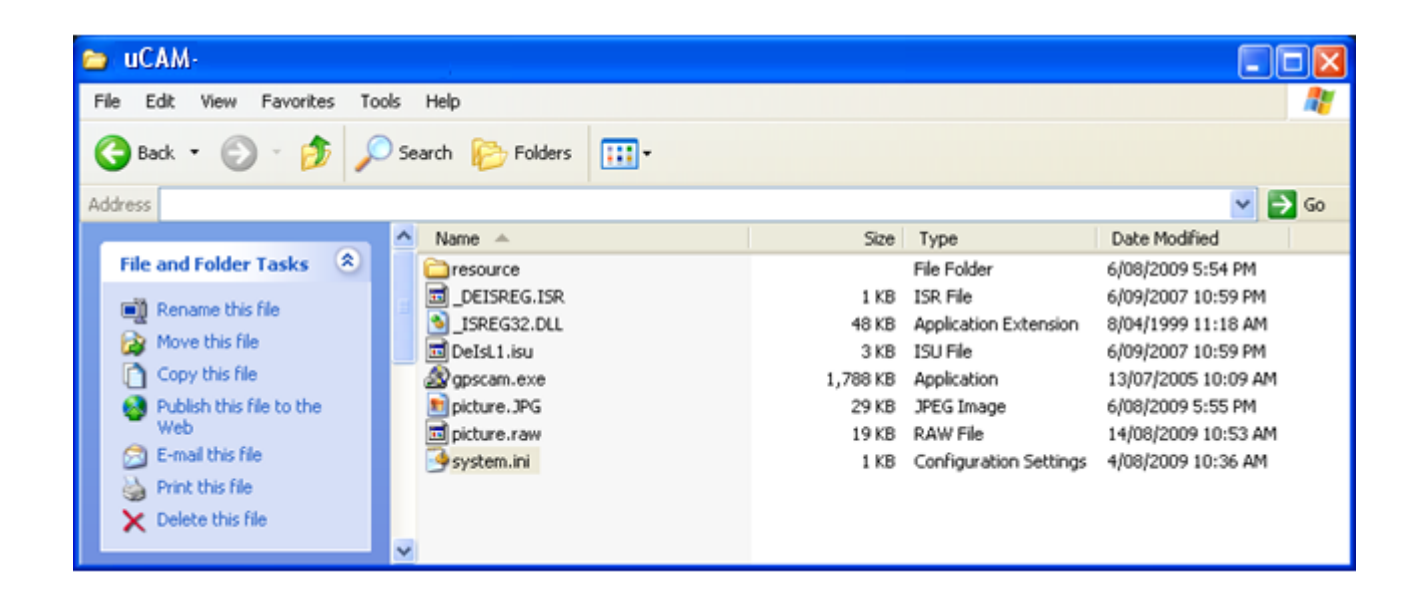

## HARDWARE SETUP FOR $\mu CAM\text{-}TTL$

Following diagram shows how to connect the uCAM-TTL to a PC through uUSB CE-5 to use with the test software.

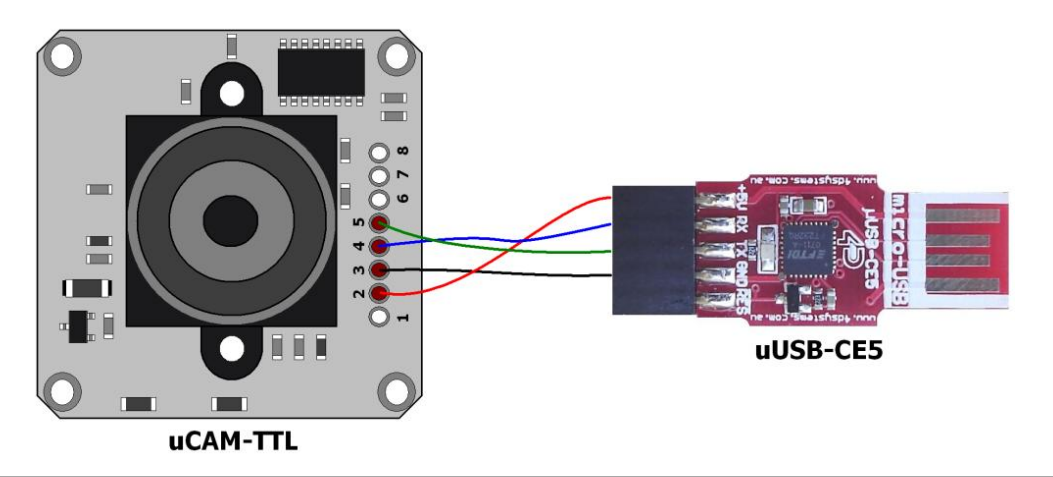

## HARDWARE SETUP FOR $\mu CAM\text{-}RS232$

Following diagram shows how to connect the uCAM-232 to a PC to use with the test software.

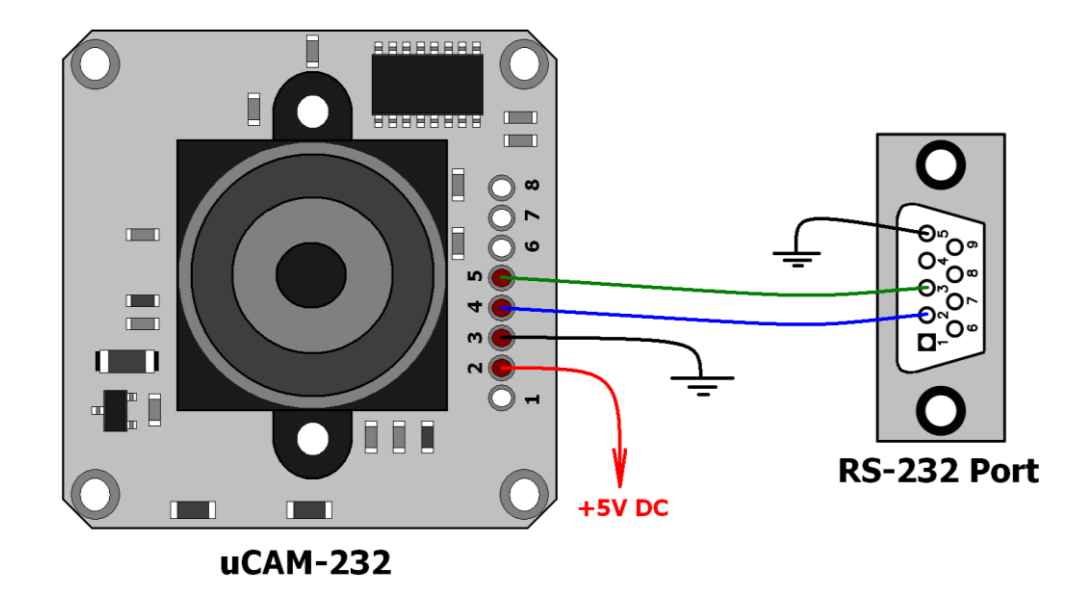

#### **PROPRIETARY INFORMATION**

The information contained in this document is the property of 4D Systems Pty. Ltd. and may be the subject of patents pending or granted, and must not be copied or disclosed without prior written permission.

4D Systems endeavors to ensure that the information in this document is correct and fairly stated but does not accept liability for any error or omission. The development of 4D Systems products and services is continuous and published information may not be up to date. It is important to check the current position with 4D Systems.

All trademarks belong to their respective owners and are recognized and acknowledged.

#### **DISCLAIMER OF WARRANTIES & LIMITATION OF LIABILITY**

4D Systems makes no warranty, either express or implied with respect to any product, and specifically disclaims all other warranties, including, without limitation, warranties for merchantability, noninfringement and fitness for any particular purpose.

Information contained in this publication regarding device applications and the like is provided only for your convenience and may be superseded by updates. It is your responsibility to ensure that your application meets with your specifications.

In no event shall 4D Systems be liable to the buyer or to any third party for any indirect, incidental, special, consequential, punitive or exemplary damages (including without limitation lost profits, lost savings, or loss of business opportunity) arising out of or relating to any product or service provided or to be provided by 4D Systems, or the use or inability to use the same, even if 4D Systems has been advised of the possibility of such damages.

Use of 4D Systems' devices in life support and/or safety applications is entirely at the buyer's risk, and the buyer agrees to defend, indemnify and hold harmless 4D Systems from any and all damages, claims, suits, or expenses resulting from such use. No licenses are conveyed, implicitly or otherwise, under any 4D Systems intellectual property rights.

#### **CONTACT INFORMATION**

For Technical Support: <u>support@4dsystems.com.au</u> For Sales Support: <u>sales@4dsystems.com.au</u> Website: <u>www.4dsystems.com.au</u>

Copyright 4D Systems Pty. Ltd. 2000-2009.